# คู่มือการใช้งานโปรแกรม HCM

## Setup : Performance Management กำหนดสมรรถนะ

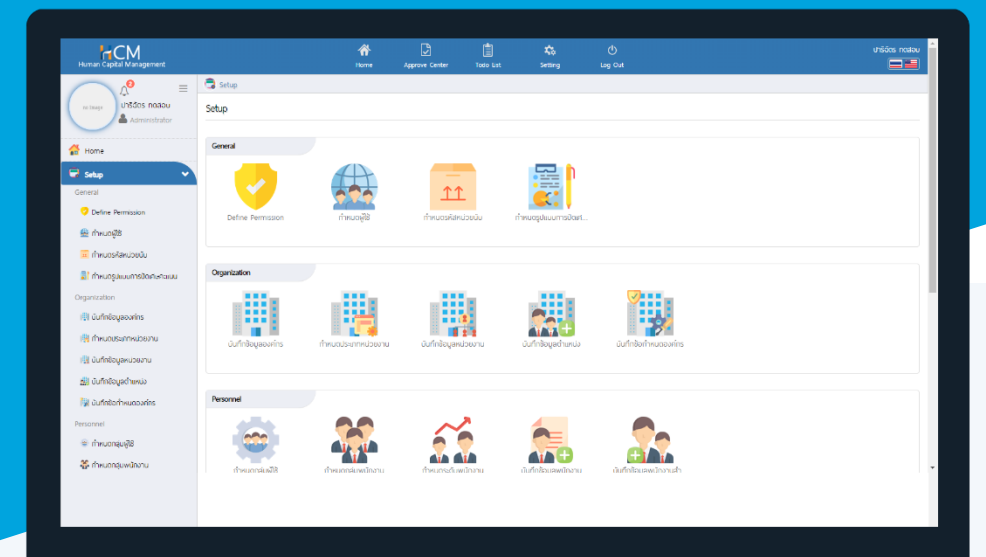

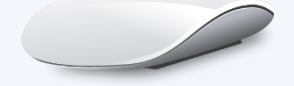

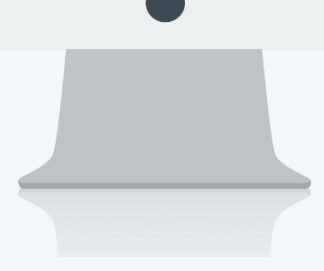

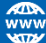

### สารบัญ

Setup Performance Management

| กำหนดสมรรถนะ                  | 1 |
|-------------------------------|---|
| ตัวอย่างสมรรถนะ               | 2 |
| Tab General                   | 3 |
| Tab Default Proficiency Level | 4 |

#### กำหนดสมรรถนะ

เป็นการกำหนดคุณลักษณะเชิงพฤติกรรมที่เป็นผลมาจากความรู้ ทักษะ ความสามารถและคุณลักษณะอื่นๆ ของ พนักงาน

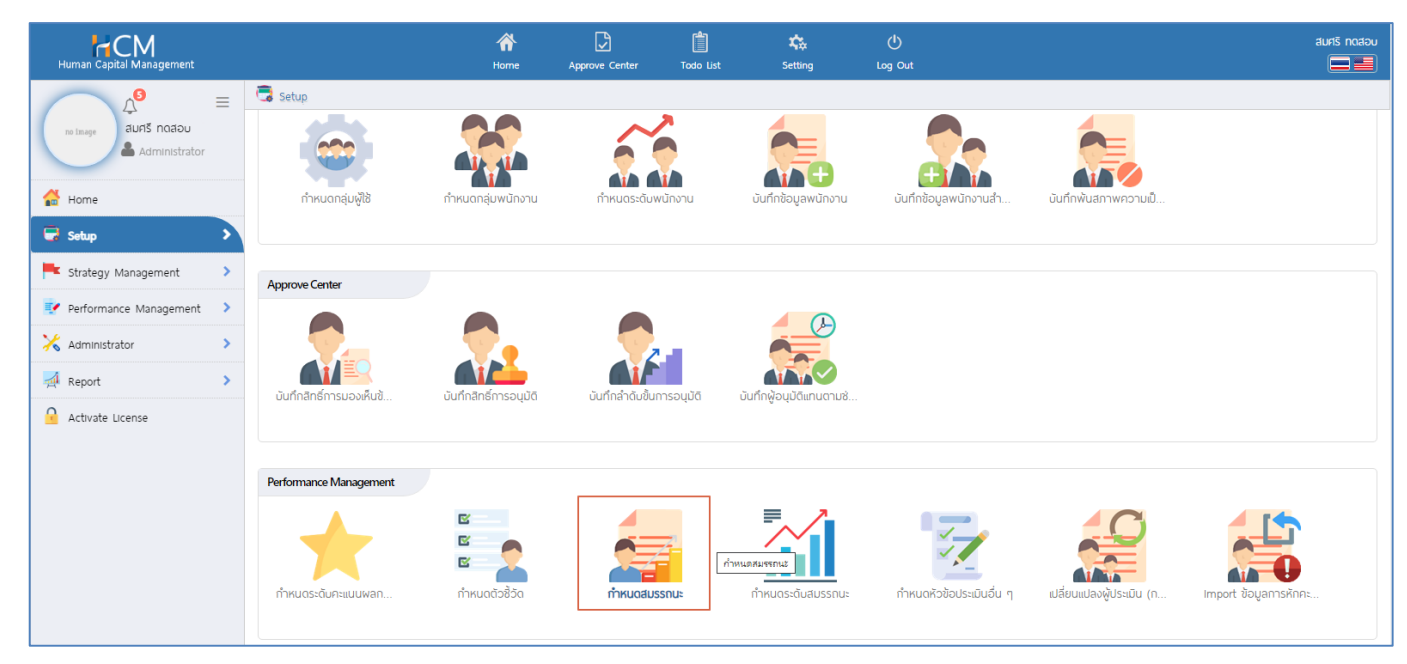

ผู้ใช้สามารถเข้าใช้งานได้ที่ "Setup" > "Performance Mangement" > "กำหนดสมรรถนะ" และกด **+**№ เพื่อเพิ่มตัวชี้วัด

| 🗟 Setup > r | กำหนดสมรรถนะ |                                   |                                   |                                        |                                    |   |
|-------------|--------------|-----------------------------------|-----------------------------------|----------------------------------------|------------------------------------|---|
| กำหนดสมรร   | รถนะ         |                                   | องค์กร (                          | 1) [5001] บริษัท ตัวอย่าง สำนักงานใหญ่ | . 🗸 🕂 New 🗎 Delet                  | e |
| ทั้งหมด     | ~            |                                   | Q                                 | View                                   | ทั้งหมด                            | ~ |
|             | รหัสสมรรถนะ  | ชื่อสมรรถนะ(ไทย)                  | ชื่อสมรรถนะ(Eng)                  | ประเภทสมรรถนะ                          | ชื่อองค์กร                         |   |
|             | Com-001      | ความละเอียดรอบคอบ                 | ความละเอียดรอบคอบ                 | สมรรถนะตามบทบาทและหน้าที่              | บริษัท ตัวอย่าง สำนักงานใหญ่ จำกัด | * |
|             | Com-002      | มนุษยลัมพันธิในการทำงาน           | มนุษยลัมพันธในการทำงาน            | สมรรถนะหลัก                            | บริษัท ตัวอย่าง สำนักงานใหญ่ จำกัด |   |
|             | Com-003      | การบริหารจัดการความเร่งด่วนของงาน | การบริหารจัดการความเร่งด่วนของงาน | สมรรถนะด้านการบริหาร                   | บริษัท ตัวอย่าง สำนักงานใหญ่ จำกัด |   |
|             | Com-004      | การตัดสินใจ                       | การดัดสินใจ                       | สมรรถนะตามบทบาทและหน้าที่              | บริษัท ตัวอย่าง สำนักงานใหญ่ จำกัด |   |
|             |              |                                   |                                   |                                        |                                    |   |

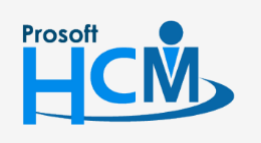

♀ 2571/1 ซอฟท์แวร์รีสอร์ท ถนนรามคำแหง แขวงหัวหมาก เขตบางกะปี กรุงเทพฯ 10240

02-402-6560, 081-359-7687

 $\checkmark$ 

**Q** 

support@prosofthcm.com

#### <u>ตัวอย่างสมรรถนะ</u>

| สบรรณาช                                                                                                    | ระดับ   | ดำอธิบาย                                                                  |  |
|----------------------------------------------------------------------------------------------------|---------|---------------------------------------------------------------------------|--|
| 6101 9 961 190                                                                                                  | สมรรถนะ |                                                                           |  |
|                                                                                                    | 1       | ไม่แสดงพฤติกรรม/ไม่เคยมีพฤติกรรมดังกล่าว                                  |  |
| 6001001 <sup>0</sup> 0105010001                                                                                 | 2       | แสดงออกบ้าง/ไม่ค่อยแสดงพฤติกรรมนี้                                        |  |
| น 1 เทยระดูณุ 16 กุณุตก                                                                                         | 3       | แสดงออกอย่างสม่ำเสมอ/แสดงออกบ่อยครั้ง                                     |  |
|                                                                                                    | 4       | แสดงออกอย่างโดดเด่น/เห็นจนเป็นนิสัยหรือพฤติกรรมของพนักงานท่านนี้          |  |
|                                                                                                    | 1       | รับฟังและสื่อสารให้ผู้อื่นเข้าใจผิดพลาดทุกครั้ง                           |  |
|                                                                                                    | 2       | รับฟังและสื่อสารให้ผู้อื่นเข้าใจอย่างถูกต้อง ชัดเจน มีผิดพลาดบ่อยครั้ง    |  |
| มนุษยสัมพันธ์ในการทำงาน                                                                                         | 3       | รับฟังและสื่อสารให้ผู้อื่นเข้าใจอย่างถูกต้อง ชัดเจน มีผิดพลาดเป็นบางครั้ง |  |
|                                                                                                    | 4       | รับฟังและสื่อสารให้ผู้อื่นเข้าใจอย่างถูกต้อง ชัดเจน มีผิดพลาดน้อยครั้งมาก |  |
|                                                                                                    | 5       | รับฟังและสื่อสารให้ผู้อื่นเข้าใจอย่างถูกต้อง ชัดเจน ไม่เคยผิดพลาดเลย      |  |
|                                                                                                    | 1       | ไม่แสดงพฤติกรรม/ไม่เคยมีพฤติกรรมดังกล่าว                                  |  |
| 0050 500500050000 500000                                                                                        | 2       | แสดงออกบ้าง/ไม่ค่อยแสดงพฤติกรรมนี้                                        |  |
| 1 13 D 2 N 13 A BILI 13 M 3 1 M 8 2 A BI 3 M 9 A BI 3 A BI 3 A BI 3 A BI 3 A BI 3 A BI 3 A BI 3 A BI 3 A BI 3 A | 3       | แสดงออกอย่างสม่ำเสมอ/แสดงออกบ่อยครั้ง                                     |  |
|                                                                                                    | 4       | แสดงออกอย่างโดดเด่น/เห็นจนเป็นนิสัยหรือพฤติกรรมของพนักงานท่านนี้          |  |
|                                                                                                    | 1       | ไม่แสดงพฤติกรรม/ไม่เคยมีพฤติกรรมดังกล่าว                                  |  |
| ວວະຕັດສືບໃດ                                                                                                    | 2       | แสดงออกบ้าง/ไม่ค่อยแสดงพฤติกรรมนี้                                        |  |
| ( ) เงพพเล นรง                                                                                                  | 3       | แสดงออกอย่างสม่ำเสมอ/แสดงออกบ่อยครั้ง                                     |  |
|                                                                                                    | 4       | แสดงออกอย่างโดดเด่น/เห็นจนเป็นนิสัยหรือพฤติกรรมของพนักงานท่านนี้          |  |

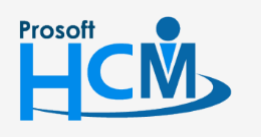

**Q** 2571/1 ซอฟท์แวร์รีสอร์ท ถนนรามคำแหง แขวงหัวหมาก เขตบางกะปี กรุงเทพฯ 10240

02-402-6560, 081-359-7687

support@prosofthcm.com

#### Tab General

ระบุรหัสสมรรถนะ ชื่อสมรรถนะไทย อังกฤษ และเลือกประเภทสมรรถนะ โดยระบบจะมีประเภท Default ให้อยู่ 3 ประเภท คือ สมรรถนะด้านการบริหาร, สมรรถนะตามบทบาทหน้าที่, สมรรถนะหลัก แต่หากต้องการกำหนดประเภทสมรรถนะ เพิ่มเติม สามารถเพิ่มได้โดยการกด 듣

| 🗟 Setup > กำหนดสมรรถ | 🗟 Setup > ทำหนดสมรรถนะ > แก้ไขทำหนดสมรรถนะ |                               |                                                       |  |  |  |
|----------------------|--------------------------------------------|-------------------------------|-------------------------------------------------------|--|--|--|
| แก้ไขกำหนดสมรรถนะ    | (i)                                        |                               | องค์กร (1) [5001] บริษัท ด้วอย่าง สำนักงานใหญ่ จำกั 🗙 |  |  |  |
|                      |                                            |                               | 🖺 Save 🗸 🗎 Delete 🗙 Close                             |  |  |  |
| General              | Default                                    | Proficiency Level             |                                                       |  |  |  |
| รหัสสมรรถนะ *        | :                                          | Com-001                       |                                                       |  |  |  |
| ชื่อสมรรถนะ (ไทย) 📩  | :                                          | ความละเอียดรอบคอบ             |                                                       |  |  |  |
| ชื่อสมรรถนะ (Eng)    | :                                          | ความละเอียดรอบคอบ             |                                                       |  |  |  |
| ประเภทสมรรถนะ        | :                                          | สมรรถนะดามบทบาทและหน้าที่ 📰 🗸 |                                                       |  |  |  |
| รายละเอียด           | :                                          |                               |                                                       |  |  |  |
|                      |                                            |                               |                                                       |  |  |  |
|                      |                                            |                               |                                                       |  |  |  |
|                      |                                            | Inactive //                   |                                                       |  |  |  |

### และเลือก 🕂 เพื่อเพิ่มประเภทสมรรถนะ

|                 | ~                    |                       | Q,                    |          |                                                                                                    |
|-----------------|----------------------|-----------------------|-----------------------|----------|----------------------------------------------------------------------------------------------------|
|                 | ชื่อ                 | ชื่อข้อความ           | ชื่อข้อความ (Eng)     | หมายเหตุ | Default                                                                                                    |
| $\Theta$        | ManagementCompetency | สมรรถนะด้านการบริหาร  | Management Competency |          |                                                                                                    |
| $\Theta$        | FunctionalCompetency | สมรรถนะตามบทบาทและหน้ | Functional Competency |          |                                                                                                    |
| $\Theta \Theta$ | CoreCompetency       | สมรรถนะหลัก           | Core Competency       |          | all and the second second seco |
|                 |                      |                       |                       |          |                                                                                                    |
|                 |                      |                       |                       |          |                                                                                                    |

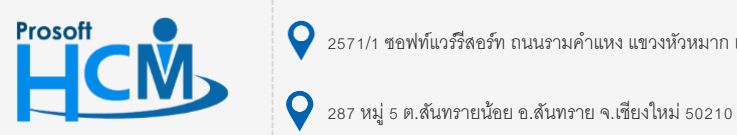

**Q** 2571/1 ซอฟท์แวร์รีสอร์ท ถนนรามคำแหง แขวงหัวหมาก เขตบางกะปี กรุงเทพฯ 10240

02-402-6560, 081-359-7687

support@prosofthcm.com

www.prosofthcm.com

 $\checkmark$ 

เมื่อเลือก ๋ แล้วระบบจะสร้างรายการสำหรับเพิ่มใหม่ ให้ระบุชื่อ, ชื่อข้อความ, ชื่อข้อความ(Eng) และหมายเหตุ(ถ้า มี) หากระบุข้อมูลเรียบร้อยแล้วเลือก ⊘ เพื่อบันทึกประเภทสมรรถนะ จากนั้นเลือกคลิก ๋ เพื่อใช้งานประเภทสมรรถนะ ที่กำหนดใหม่ (Default คือการเลือกประเภทสมรรถนะที่จะให้แสดงเป็นรายการแรก)

| โงหมด             | ~                    |                       | Q                     |          |         |
|-------------------|----------------------|-----------------------|-----------------------|----------|---------|
|                   | ชื่อ                 | ชื่อข้อความ           | ชื่อข้อความ (Eng)     | หมายเหตุ | Default |
| ⊘ ⊗               | TEST Competency      | ทดสอบประเภทสมรรถนะ    | TEST Competency       |          |         |
| 00                | ManagementCompetency | สมรรถนะด้านการบริหาร  | Management Competency |          |         |
| $\supset \ominus$ | FunctionalCompetency | สมรรถนะตามบทบาทและหน้ | Functional Competency |          |         |
| $\supset \Theta$  | CoreCompetency       | สมรรถนะหลัก           | Core Competency       |          | s.      |

#### Tab Default Proficiency Level

สามารถระบุระดับคะแนนที่จะใช้ในการประเมินสมรรถนะและกด <u>enerate</u> เพื่อให้ระบบสร้างแถวสำหรับ กำหนดระดับตามที่ต้องการแล้วรายละเอียดข้อมูล ช่วงคะแนนที่ต้องการกำหนด

| ขกำหนดสมร                   | รถนะ 🛈                                                                                             | องค์กร (1) [5001] บริษัท ตัวอย่าง สำนักงานใหญ่ จำ                                                                                                    |
|-----------------------------|----------------------------------------------------------------------------------------------------|----------------------------------------------------------------------------------------------------|
|                             |                                                                                                    | 🖺 Save 🗸 📔 Delete 🗶 Clos                                                                                                    |
| General                     | Default Proficiency Level                                                                          |                                                                                                    |
| ะดับคะแนน *                 | · A store Generate                                                                                 | สามารถที่วิหมอก่าได้สาสด 20 กะดับ                                                                                                    |
|                             |                                                                                                    | สามารถการขุดหาเดสูงสุด 20 ระดุบ                                                                                                    |
| ระดับ                       | รายละเอียด(ไทย) *                                                                                  | ลายารถากษณิศาณสูงสุข 20 ระดิย<br>รายละเอียด(Eng)                                                                                                    |
| <b>ຣະດັບ</b><br>1           | รายละเอียด(ไทย) •<br>ไม่แสดงพฤติกรรม/ไม่คยมีพฤติกรรมดังกล่าว                                       | ลามารถทางนั้นคาแปลูบสุน 20 ระบบ       รายละเอียด(Eng)       ไม่แสดงพฤติกรรม/ไม่เคยมีพฤติกรรมดังกล่าว                                                                                 |
| <b>ຣະດັບ</b><br>1<br>2      | รายละเอียด(ไทย) •<br>ไม่แสดงพฤติกรรม/ไม่คยมีพฤติกรรมดังกล่าว<br>แสดงออกบ้าง/ไม่ค่อยแสดงพฤติกรรมนี้ | ลามารถทางนั้นทางนั้นทางนั้นทางนั้นทางนั้น<br>รายละเอียด(Eng)       ไม่แสดงพฤติกรรม/ไม่เคยมีพฤติกรรมดังกล่าว       แสดงออกบ้าง/ไม่ค่อยแสดงพฤติกรรมนี้                                 |
| <b>ຣະດັບ</b><br>1<br>2<br>3 |                                                                                                    | ลามารถทางนั้นทางนั้นทางนั้นทางนั้นทางนั้น<br>รายละเอียด(Eng)   ไม่แสดงพฤติกรรม/ไม่เคยมีพฤติกรรมดังกล่าว   แสดงออกบ้าง/ไม่ค่อยแสดงพฤติกรรมนี้   แสดงออกอย่างสม่ำเสมอ/แสดงออกบ่อยครั้ง |

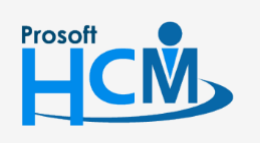

♀ 2571/1 ซอฟท์แวร์รีสอร์ท ถนนรามคำแหง แขวงหัวหมาก เขตบางกะปี กรุงเทพฯ 10240

02-402-6560, 081-359-7687

support@prosofthcm.com

www.prosofthcm.com

♀ 287 หมู่ 5 ต.สันทรายน้อย อ.สันทราย จ.เชียงใหม่ 50210

เมื่อระบุข้อมูลเรียบร้อยแล้วให้ 🕒 Save 💉 ข้อมูลให้เรียบร้อย เพื่อนำไปใช้ต่อที่หน้าจอ "Setup > กำหนดระดับ สมรรถนะ" หรือหากสมรรถนะข้ออื่นใช้ระดับคะแนนของที่เหมือนกัน สามารถกด 🎽 และเลือก 🗈 Save and Copy เพื่อ Copy สมรรถนะดังกล่าว และแก้ไขข้อมูล Tab General

#### <u>หมายเหตุ</u>

- สามารถกำหนดสมรรถนะแบบไม่ระบุระดับคะแนนได้ เมื่อนำไปใช้งานที่หน้าจอกำหนดระดับสมรรถนะ ระบบจะ แสดงระดับคะแนนเป็นค่าว่าง (สามารถระบุระดับสมรรถนะเอง ที่หน้าจอกำหนดระดับสมรรถนะ)
- สมรรถนะ 1 ตัวสามารถนำไปกำหนดระดับสมรรถนะในแต่ละปีได้เพียง 1 ระดับสมรรถนะเท่านั้น หากสมรรถนะหัวข้อ เดียวกันแต่ระดับไม่เหมือนกัน ให้สร้างสมรรถนะตัวดังกล่าวเพิ่มอีก 1 ตัว โดยให้รหัสและชื่อไม่ซ้ำกันกับตัวที่มีอยู่แล้ว เช่น

| รหัสสมรรถนะ | ชื่อสมรรถนะ                       | ระดับ | รายละเอียด                                         |
|-------------|-----------------------------------|-------|----------------------------------------------------|
| Com-001-1   | การบริหารจัดการความเร่งด่วนของงาน | 1     | ไม่แสดงพฤติกรรม/ไม่เคยมีพฤติกรรมดังกล่าว           |
|             | พนักงานระดับบริหาร                | 2     | แสดงออกบ้าง/ไม่ค่อยแสดงพฤติกรรมนี้                 |
|             |                                   | 3     | แสดงออกอย่างสม่ำเสมอ/แสดงออกบ่อยครั้ง              |
|             |                                   |       | แสดงออกอย่างโดดเด่น/เห็นจนเป็นนิสัยหรือพฤติกรรมของ |
|             |                                   | 4     | พนักงานท่านนี้                                     |
| Com-001-2   | การบริหารจัดการความเร่งด่วนของงาน | 1     | แสดงออกบ้าง/ไม่ค่อยแสดงพฤติกรรมนี้                 |
|             | พนักงานระดับปฏิบัติการ            | 2     | แสดงออกอย่างสม่ำเสมอ/แสดงออกบ่อยครั้ง              |
|             |                                   |       | แสดงออกอย่างโดดเด่น/เห็นจนเป็นนิสัยหรือพฤติกรรมของ |
|             |                                   | 3     | พนักงานท่านนี้                                     |

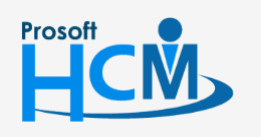

♀ 2571/1 ซอฟท์แวร์รีสอร์ท ถนนรามคำแหง แขวงหัวหมาก เขตบางกะปี กรุงเทพฯ 10240

287 หมู่ 5 ต.สันทรายน้อย อ.สันทราย จ.เชียงใหม่ 50210

02-402-6560, 081-359-7687

support@prosofthcm.com

Q